## 【スマートフォン版 2024年1月22日以降 マイページ登録】

マイページにアクセス

## ご契約者の皆さまへ

損保ジャパンでは、職場やご自宅のパソコン・スマートフォンから インターネット上で24時間いつでも自動車保険のご継続手続きが可能です。 面倒な申込書類のやり取りも不要ですので、この機会にぜひ 団体扱自動車保険WEB更新サービス*Clickar*(クリッカー)をご利用ください。

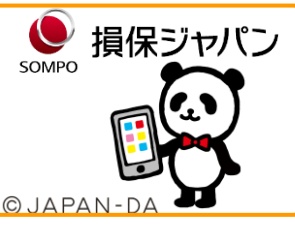

Q 損保ジャパン マイページ

KLCのホームページ、もしくはキーワード検索、二次元コードの読み取 りをして、損保ジャパンマイページにアクセスしてください。

## 1 ご注意

会員規定を変更することがありますので、ご利用の際は

最新の規定をご確認ください。

はじめに

団体扱自動車保険WEB更新サービス Clickar(クリッカー)で継続手続きをされる場合には、 マイページ会員登録が必要です。マイページ会員登録がお済みでない方は会員登録から始めてください。 既にマイページの会員登録がお済みの方は、**裏面の更新サービスお手続き手順**1 へお進み下さい。

操作に関するお問い合わせ

マイページ登録・ご継続の操作でお困りの場合は…

左の二次元コードからAIチャットにご質問ください。

## マイページ会員登録お手続き手順(所要時間目安:約5分)

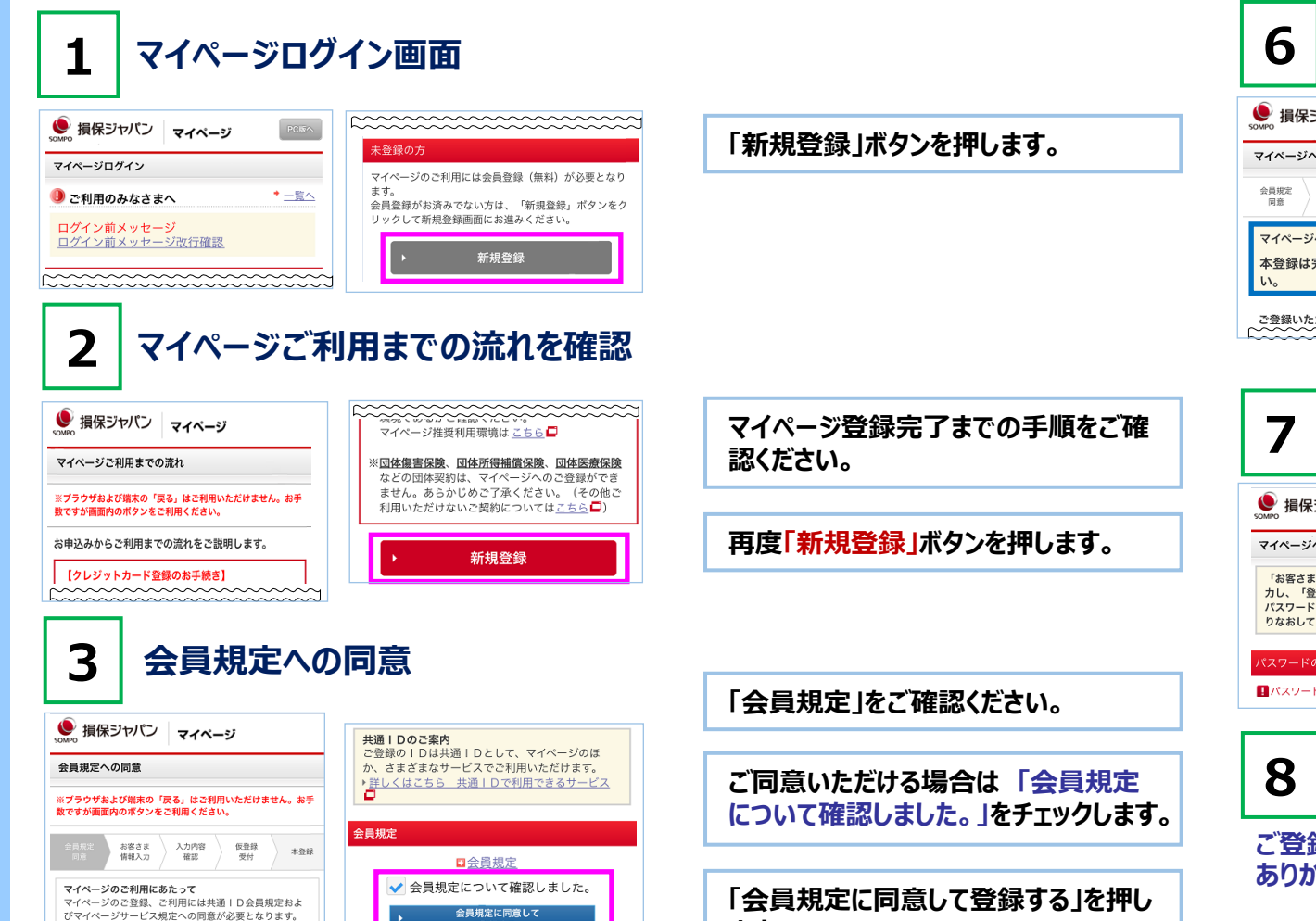

同意しない

ます。

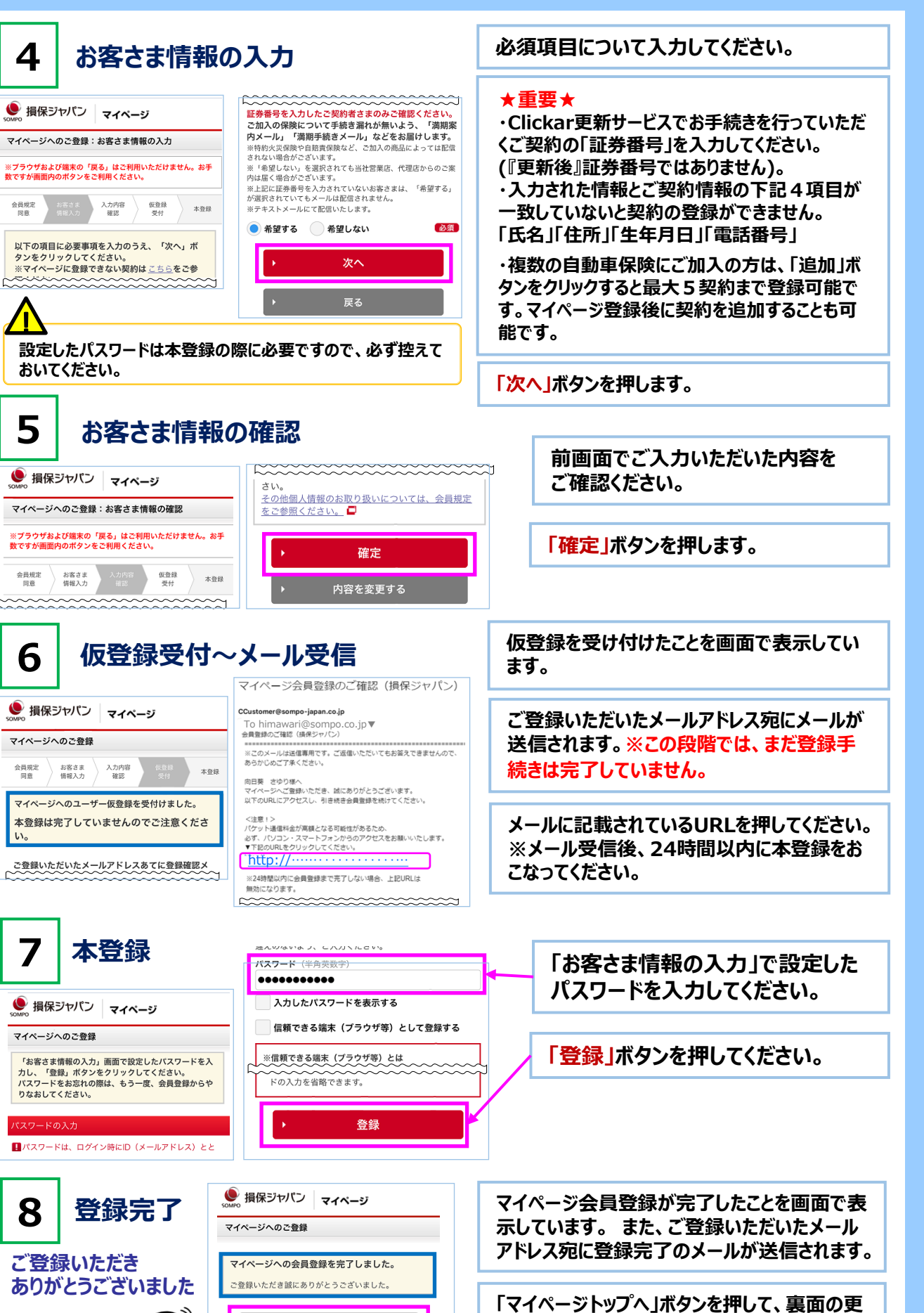

新サービスお手続き手順 2 へお進みください。

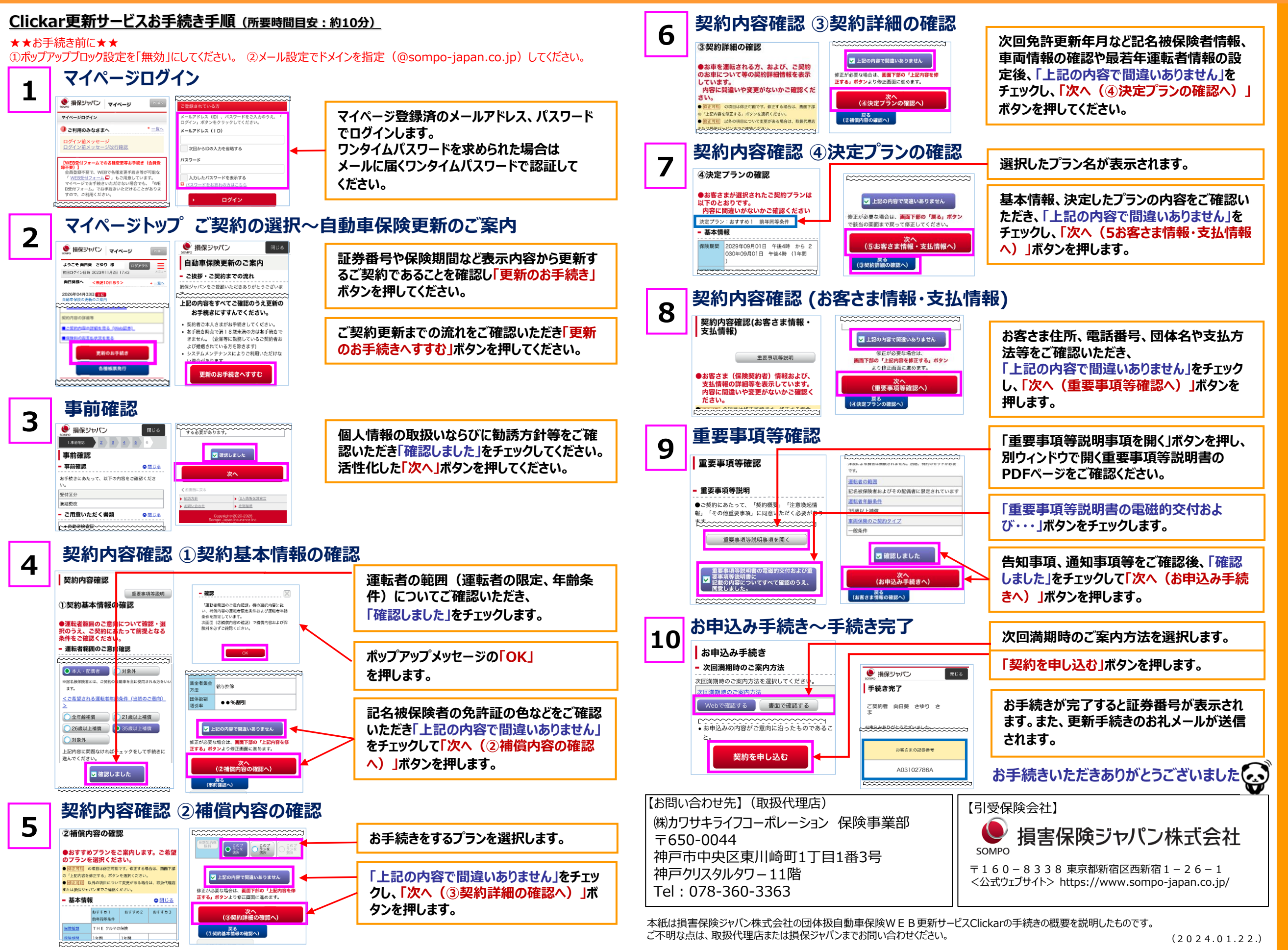